## Student Time Entry with One Assignment

Login to Cloud.

| $\equiv$ <b>TCNJ</b> Cloud |                               |           |              |                          |                                                | 습☆₽♀ ┉ |
|----------------------------|-------------------------------|-----------|--------------|--------------------------|------------------------------------------------|--------|
|                            | Good afternoon,               |           |              |                          |                                                |        |
|                            | Me My Team Tools Others       |           |              |                          |                                                |        |
|                            | QUICK ACTIONS AP              | 95        |              |                          |                                                |        |
|                            | Personal Details              |           |              |                          | 14 .                                           |        |
|                            | Document Records              | Directory | Pay          | Time and<br>Absences     | Career and Personal<br>Performance Information |        |
|                            | Identification Info           |           |              |                          |                                                |        |
|                            | Contact Info                  | i 🖧       | õ.           |                          | +                                              |        |
|                            | Family and Emergency Contacts | Benefits  | Current Jobs | Roles and<br>Delegations |                                                |        |
|                            | Show More                     |           |              |                          |                                                |        |
|                            | Things to Finish              |           |              |                          |                                                |        |
|                            | Assigned to Me                |           |              | *                        |                                                |        |

| = TCNJ Oracle<br>Cloud |                                  |           |              | 1                        | 습 수 무 우 🔤                                      |
|------------------------|----------------------------------|-----------|--------------|--------------------------|------------------------------------------------|
|                        | Good afternoon                   |           |              |                          |                                                |
|                        | Me My Team Tools Ot              |           |              |                          |                                                |
|                        | QUICK ACTIONS                    | APPS      |              |                          |                                                |
|                        | Personal Details                 |           |              |                          | 14 .                                           |
|                        | Document Records                 | Directory | Pay          | Time and<br>Absences     | Career and Personal<br>Performance Information |
|                        | Identification Info              |           |              |                          |                                                |
|                        | Contact Info                     | ii.       | - <u>j</u>   |                          | +                                              |
|                        | 3) Family and Emergency Contacts | Benefits  | Current Jobs | Roles and<br>Delegations |                                                |
|                        | Show Mare                        |           |              |                          |                                                |
|                        | Things to Finish                 |           |              |                          |                                                |
|                        | Assigned to Me                   |           |              |                          |                                                |

Select the Time and Absence Tile.

Select Time Card Current Period for the current time card or Time Card Previous Period for prior time card periods.

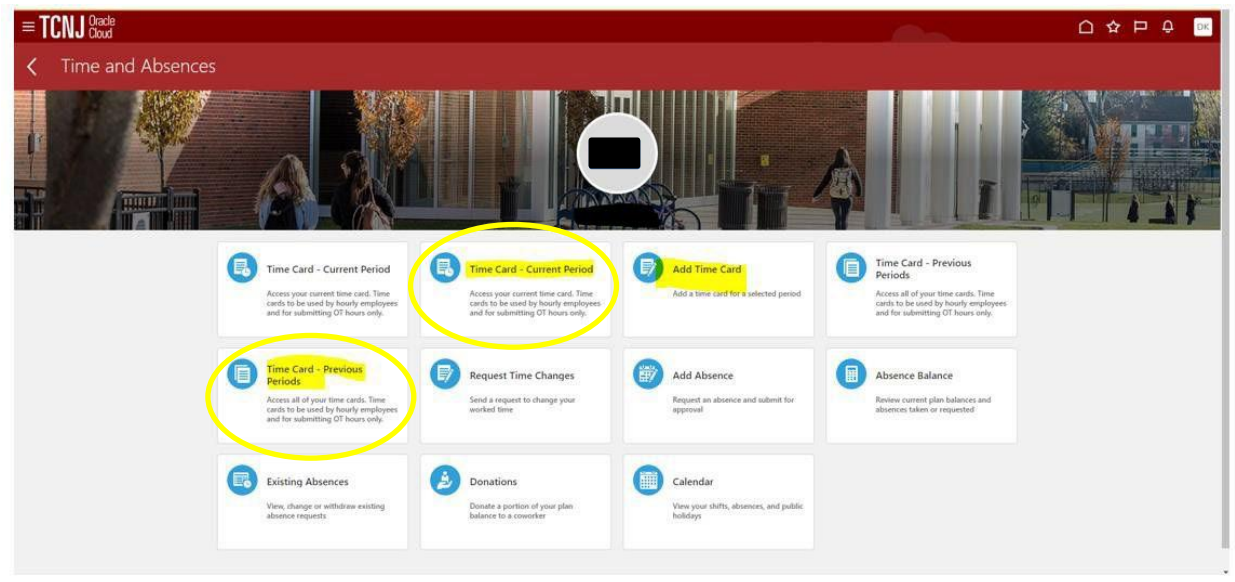

In this job aid we have selected the Time Card Current Period Tile. But you can select Add Time Card or Time Card-Previous Periods.

The current time card is now visible.

| $\equiv \textbf{TCNJ}_{\text{Cloud}}^{\text{Oracle}}$ |                                               |                      |              |            |             |          |            |            |             |           |            |            |               |          | <u>Ф</u> рк |
|-------------------------------------------------------|-----------------------------------------------|----------------------|--------------|------------|-------------|----------|------------|------------|-------------|-----------|------------|------------|---------------|----------|-------------|
| DK<br>Footbell Team M<br>Person Number                | fanger 24-25<br>Time Card Period 12/28/2024 t | o 01/10/2025         |              |            |             |          |            |            |             |           | Car        | cel Save   | Actions       | ▼ Su     | bmit        |
| <u>ه</u> ۵                                            |                                               |                      |              |            |             |          |            |            |             |           |            |            |               |          | ≚           |
| 12/28/2024 - 01/10/2025                               |                                               |                      | Saturday, De | ecember 28 | Sunday, Dec | ember 29 | Monday, De | ecember 30 | Tuesday, De | cember 31 | Wednesday, | January 01 | Thursday, Jas | nuary 02 |             |
| Assignment *                                          | Payroll Time Type *                           | Default Payroll Rate | Start        | Stop       | Start       | Stop     | Start      | Stop       | Start       | Stop      | Start      | Stop       | Start         | Stop     |             |
| 1                                                     |                                               |                      |              |            |             |          |            |            |             |           |            |            |               |          | 0 hours     |
| 2                                                     |                                               |                      |              |            |             |          |            |            |             |           |            |            |               |          | 0 hours     |
| 3                                                     |                                               |                      |              |            |             |          |            |            |             |           |            |            |               |          | 0 hours     |
| 4                                                     |                                               |                      |              |            |             |          |            |            |             |           |            |            |               |          | 0 hours     |
| 5                                                     |                                               |                      |              |            |             |          |            |            |             |           |            |            |               |          | 0 hours     |
| 6                                                     |                                               |                      |              |            |             |          |            |            |             |           |            |            |               |          | 0 hours     |
| 7                                                     |                                               |                      |              |            |             |          |            |            |             |           |            |            |               |          | 0 hours     |
| 8                                                     |                                               |                      | _            |            |             |          |            |            |             |           |            |            |               |          | 0 hours     |
| 0                                                     |                                               |                      |              |            |             |          |            |            |             |           |            |            |               |          | 0 hours     |
| 10                                                    |                                               |                      |              |            |             |          |            |            |             |           |            |            |               |          | 0 hours     |
| 12                                                    |                                               |                      |              |            |             |          |            |            |             |           |            |            |               |          | 0 hours     |
| Reported Hours                                        |                                               |                      | 1.10         | 0 hours    | 1           | 0 hours  |            | 0 hours    |             | 0 hours   |            | 0 hours    |               | 0        |             |

Double Click in the Assignment Field.

| 1 | ≡ TCNJ Oracle           |                                |                      |              |           |                  |
|---|-------------------------|--------------------------------|----------------------|--------------|-----------|------------------|
|   | DK Football Team N      | langer 24-25                   |                      |              |           |                  |
|   | Person Number           | Time Card Period 12/28/2024 to | o 01/10/2025         |              |           |                  |
|   | ē G                     |                                |                      |              |           |                  |
|   | 12/28/2024 - 01/10/2025 |                                |                      | Saturday, De | cember 28 | Sunday, December |
|   | Assignment *            | Payroll Time Type *            | Default Payroll Rate | Start        | Stop      | Start            |
| 1 |                         |                                |                      |              |           |                  |
| 2 |                         |                                |                      | _            |           |                  |

Enter the start and stop time in the fields for the days worked.

Note: All students are required to take a 30-minute break for every 5 consecutive hours worked and a 1-hour break for every 10 consecutive hours worked. These breaks are calculated automatically.

Best practice is to enter the hours you have worked after each shift you have worked and then save your entry. Then to submit the time card after your last shift for the pay period.

| $\equiv$ <b>TCNJ</b> Cloud          |                                                         |                      |              |            |             |          |              |          |             |           |           |            |              |          | <b>О</b> К |
|-------------------------------------|---------------------------------------------------------|----------------------|--------------|------------|-------------|----------|--------------|----------|-------------|-----------|-----------|------------|--------------|----------|------------|
| DK Football Team N<br>Person Number | Entend<br>Aanger 24-25<br>Time Card Period 12/28/2024 t | o 01/10/2025         |              |            |             |          |              |          |             |           | C         | ncel Save  | Actions      |          | bmit       |
| ê G ···                             |                                                         |                      |              |            |             |          |              |          |             |           |           |            |              |          | ¥          |
| 12/28/2024 - 01/10/2025             |                                                         |                      | Saturday, Dr | ecember 28 | Sunday, Dec | ember 29 | Monday, Dece | mber 30  | Tuesday, De | cember 31 | Wednesday | January 01 | Thursday, Ja | muary 02 |            |
| Assignment *                        | Payroll Time Type *                                     | Default Payroll Rate | Start        | Stop       | Start       | Stop     | Start        | Stop     | Start       | Stop      | Start     | Stop       | Start        | Stop     |            |
| 1 Athletics                         | College Student Aid                                     |                      |              |            |             |          | 9:00 AM      | 10:00 AM |             |           |           |            |              |          | 1 hour     |
| 2                                   |                                                         |                      |              |            |             |          |              |          |             |           |           |            |              |          | 0 hours    |
| 3                                   |                                                         |                      |              |            |             |          |              |          |             |           |           |            |              |          | 0 hours    |
| 4                                   |                                                         |                      |              |            |             |          |              |          |             |           |           |            |              |          | 0 hours    |
| 5                                   |                                                         |                      |              |            |             |          |              |          |             |           |           |            |              |          | 0 hours    |
| 6                                   |                                                         |                      |              |            |             |          |              |          |             |           |           |            |              |          | 0 hours    |
| 7                                   |                                                         |                      |              |            |             |          |              |          |             |           |           |            |              |          | 0 hours    |
| 8                                   |                                                         |                      |              |            |             |          |              |          |             |           |           |            |              |          | 0 hours    |
| 9                                   |                                                         |                      |              |            |             |          |              |          |             |           |           |            |              |          | 0 hours    |
| 10                                  |                                                         |                      |              |            |             |          |              |          |             |           |           |            |              |          | 0 hours    |
| 11                                  |                                                         |                      |              |            |             |          |              |          |             |           |           |            |              |          | 0 hours    |
| 12                                  |                                                         |                      |              |            |             |          |              |          |             |           |           |            |              |          | 0 hours    |
| Reported Hours                      |                                                         |                      |              | 0 hours    |             | 0 hours  |              | 1 hou    | e l         | 0 hours   |           | 0 hours    |              | 0        |            |

You will see the screen updated next to your name in the upper left corner for your saved time card.

| TCNJ Cloud              |                     |                      |              |            |             |          |              |          |             |           |            |            |              |          | <b>9</b> 🕬 |
|-------------------------|---------------------|----------------------|--------------|------------|-------------|----------|--------------|----------|-------------|-----------|------------|------------|--------------|----------|------------|
| DK<br>Football Team ?   | Manger 24           | o 01 /10/2025        |              |            |             |          |              |          |             |           | Can        | Cer Save   | Actions      | 30       | amit       |
|                         |                     |                      |              |            |             |          |              |          |             |           |            |            |              |          |            |
| ш ю ···                 |                     |                      |              |            |             |          |              |          |             |           |            |            |              |          | *          |
| 12/28/2024 - 01/10/2025 |                     |                      | Saturday, De | ecember 28 | Sunday, Dec | ember 29 | Monday, Dece | ember 30 | Tuesday, De | cember 31 | Wednesday, | January 01 | Thursday, Ja | nuary 02 |            |
| Assignment *            | Payroll Time Type * | Default Payroll Rate | Start        | Stop       | Start       | Stop     | Start        | Stop     | Start       | Stop      | Start      | Stop       | Start        | Stop     |            |
| Athletics               | College Student Aid |                      |              |            |             |          | 9:00 AM      | 10:00 AM | 1           |           |            |            |              |          | 1 hc       |
|                         |                     |                      | _            |            |             |          |              |          |             |           |            |            |              |          | 0 hor      |
|                         |                     |                      |              |            |             |          |              |          |             |           |            |            |              |          | 0 hoi      |
|                         |                     |                      |              |            |             |          |              |          |             |           |            |            |              |          | 0 hot      |
|                         |                     |                      |              |            |             |          |              |          |             |           |            |            |              |          | Oho        |
|                         |                     |                      |              |            |             |          |              |          |             |           |            |            |              |          | Oho        |
|                         |                     |                      |              |            |             |          |              |          |             |           |            |            |              |          | 0 ho       |
|                         |                     |                      |              |            |             |          |              |          |             |           |            |            |              |          | 0 ho       |
|                         |                     |                      |              |            |             |          |              |          |             |           |            |            |              |          | 0 ho       |
|                         |                     |                      |              |            |             |          |              |          |             |           |            |            |              |          | 0 ho       |
|                         |                     |                      |              |            |             |          |              |          |             |           |            |            |              |          | 0 hou      |
| Reported Hours          |                     |                      |              | 0 hours    |             | 0 hours  |              | 1 hour   |             | 0 hours   |            | 0 hours    |              | 0        |            |
| Reported Hours          |                     |                      | -            | 0 hours    |             | 0 hours  |              | 1 hour   |             | 0 hours   |            | 0 hours    |              | 0        |            |

Once you submit it will bring you back to the Time and Absence Screen.

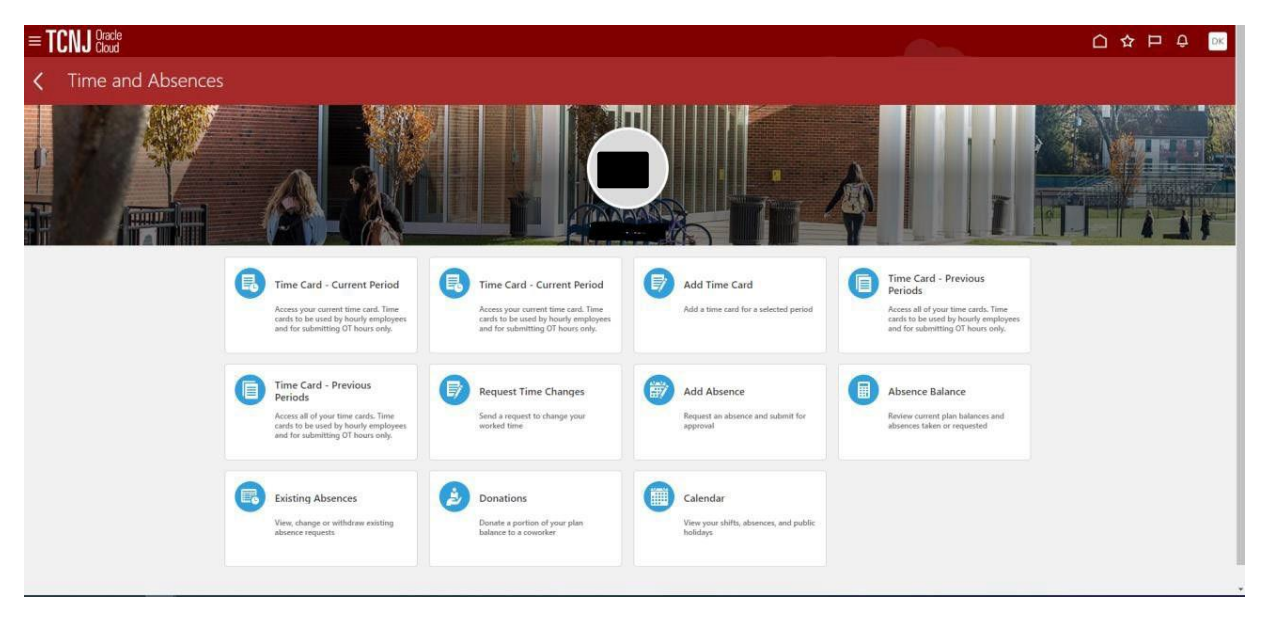

If you navigate back to your time card after it has been submitted you will see next to your name in the upper left corner that it is in a submitted status.

| ■ TCNJ Oracle                          |                                               |                      |               |          |             |          |              |          |              |           |            |            |               |         | р рк    |
|----------------------------------------|-----------------------------------------------|----------------------|---------------|----------|-------------|----------|--------------|----------|--------------|-----------|------------|------------|---------------|---------|---------|
| DK<br>Football learn M<br>Person Numbe | Anger 24-25<br>Time Card Period 12/28/2024 to | o 01/10/2025         |               |          |             |          |              |          |              |           | Car        | cel Save   | Actions       | ▼ Su    | mit     |
| <b>e</b> 6 …                           |                                               |                      |               |          |             |          |              |          |              |           |            |            |               |         | ÷       |
| 12/28/2024 - 01/10/2025                |                                               |                      | Saturday, Dec | ember 28 | Sunday, Dec | ember 29 | Monday, Dece | mber 30  | Tuesday, Der | cember 31 | Wednesday, | January 01 | Thursday, Jan | uary 02 |         |
| Assignment *                           | Payroll Time Type *                           | Default Payroll Rate | Start         | Stop     | Start       | Stop     | Start        | Stop     | Start        | Stop      | Start      | Stop       | Start         | Stop    |         |
| Athletics                              | College Student Aid                           |                      |               |          |             |          | 9:00 AM      | 10:00 AM |              |           |            |            |               |         | 1 hour  |
|                                        |                                               |                      |               |          |             |          |              |          |              |           |            |            |               |         | 0 hours |
|                                        |                                               |                      |               |          |             |          |              |          |              |           |            |            |               |         | 0 hours |
|                                        |                                               |                      |               |          |             |          |              |          |              |           |            |            |               |         | 0 hours |
|                                        |                                               |                      |               |          |             |          |              |          |              |           |            |            |               |         | 0 hours |
|                                        |                                               |                      |               |          |             |          |              |          |              |           |            |            |               |         | 0 hours |
|                                        |                                               |                      |               |          |             |          |              |          |              |           |            |            |               |         | 0 hours |
|                                        |                                               |                      |               |          |             |          |              |          |              |           |            |            |               |         | 0 hours |
|                                        |                                               |                      |               |          |             |          |              |          |              |           |            |            |               |         | 0 hours |
|                                        |                                               |                      |               |          |             |          |              |          |              |           |            |            |               |         | 0 hours |
|                                        |                                               |                      |               |          |             |          |              |          |              |           |            |            |               |         | 0 hours |
|                                        |                                               |                      |               |          |             |          |              |          |              |           |            |            |               |         | 0 hours |
|                                        |                                               |                      |               | 0 hours  |             | Ohour    |              | 1 hour   |              | 0 hours   |            | -O hours   |               |         |         |

How do I know if my supervisor approved my time?

Select the Time and Absence tile.

| $\equiv \textbf{TCNJ}_{Cloud}^{Oracle}$ |                               |           |              |                          |                     |    | 0 & Þ ÷ 💌 |
|-----------------------------------------|-------------------------------|-----------|--------------|--------------------------|---------------------|----|-----------|
|                                         | Good afternoon,               |           |              |                          |                     |    |           |
|                                         | Me My Team Tools Ot           | hers      |              |                          |                     |    |           |
|                                         | QUICK ACTIONS                 | APPS      |              | 1                        |                     |    |           |
|                                         | Personal Details              |           |              |                          | 14                  |    |           |
|                                         | Document Records              | Directory | Pay          | Time and C<br>Absences B | Career and Personal |    |           |
| -                                       | Identification Info           |           |              |                          |                     |    |           |
|                                         | Contact Info                  | ii.       | ,            |                          | +                   |    |           |
|                                         | Family and Emergency Contacts | Benefits  | Current Jobs | Roles and<br>Delegations |                     |    |           |
|                                         | Show More                     |           |              |                          |                     |    |           |
|                                         | Things to Finish              |           |              |                          |                     | 59 |           |
|                                         |                               |           |              |                          |                     |    |           |
|                                         | Assigned to Me                |           |              | -                        |                     |    |           |

Select Time Card-Current Period tile.

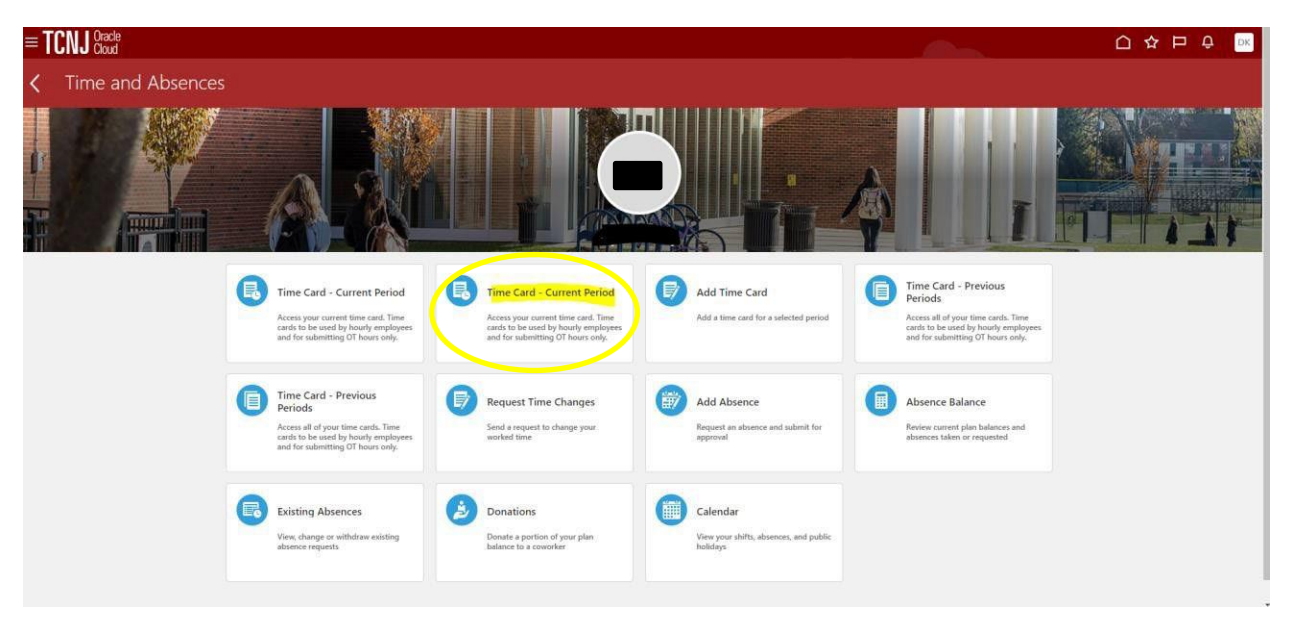

If your supervisor has approved your time card you will see the Approved status next to your name in the upper left corner.

| $\equiv \textbf{TCNJ}_{\text{Cloud}}^{\text{Oracle}}$ |                                             |                      |              |            |              |          |              |          |             |           |            |            |               |          | Э Ок    |
|-------------------------------------------------------|---------------------------------------------|----------------------|--------------|------------|--------------|----------|--------------|----------|-------------|-----------|------------|------------|---------------|----------|---------|
| DK<br>Football Team Person Number                     | Manger 24<br>Time Card Period 12/28/2024 to | o 01/10/2025         |              |            |              |          |              |          |             |           | Car        | icel Save  | Actions       | Su       | bmit    |
| ê G ···                                               |                                             |                      |              |            |              |          |              |          |             |           |            |            |               |          | Ł       |
| 12/28/2024 - 01/10/2025                               |                                             |                      | Saturday, De | ecember 28 | Sunday, Dece | ember 29 | Monday, Dece | mber 30  | Tuesday, De | cember 31 | Wednesday, | January 01 | Thursday, Jan | suary 02 |         |
| Assignment *                                          | Payroll Time Type *                         | Default Payroll Rate | Start        | Stop       | Start        | Stop     | Start        | Stop     | Start       | Stop      | Start      | Stop       | Start         | Stop     |         |
| 1 Athletics                                           | College Student Aid                         |                      |              |            |              |          | 9:00 AM      | 10:00 AM |             |           |            |            |               |          | I hour  |
| 2                                                     |                                             |                      |              |            |              |          |              |          |             |           |            |            |               |          | 0 hours |
| 3                                                     |                                             |                      |              |            |              |          |              |          |             |           |            |            |               |          | 0 hours |
| 4                                                     |                                             |                      |              |            |              |          |              |          |             |           |            |            |               |          | 0 hours |
| 5                                                     |                                             |                      |              |            |              |          |              |          |             |           |            |            |               |          | 0 hours |
| 6                                                     |                                             |                      |              |            |              |          |              |          |             |           |            |            |               |          | 0 hours |
| 7                                                     |                                             |                      |              |            |              |          |              |          |             |           |            |            |               |          | 0 hours |
| 8                                                     |                                             |                      |              |            |              |          |              |          |             |           |            |            |               |          | 0 hours |
| 9                                                     |                                             |                      |              |            |              |          |              |          |             |           |            |            |               |          | 0 hours |
| 10                                                    |                                             |                      |              |            |              |          |              |          |             |           |            |            |               |          | 0 hours |
| 11                                                    |                                             |                      |              |            |              |          |              |          |             |           |            |            |               |          | 0 hours |
| 12                                                    |                                             |                      |              |            |              |          |              |          |             |           |            |            |               |          | 0 hours |
| Reported Hours                                        |                                             |                      |              | 0 hours    |              | 0 hours  |              | 1 hour   |             | 0 hours   |            | 0 hours    |               | 0        |         |
|                                                       |                                             |                      |              |            |              |          |              |          |             |           |            |            |               |          |         |

Once your timecard has been approved, do NOT submit the timecard as it will go through the approval process again. Only submit again if you have added or changed hours that were reported on an approved time card.